Documentazione tecnica

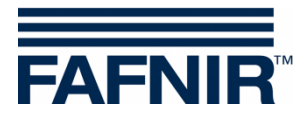

## COMS

# COMS con SECON, guida rapida all'installazione per sonde a 2 galleggianti

(it)

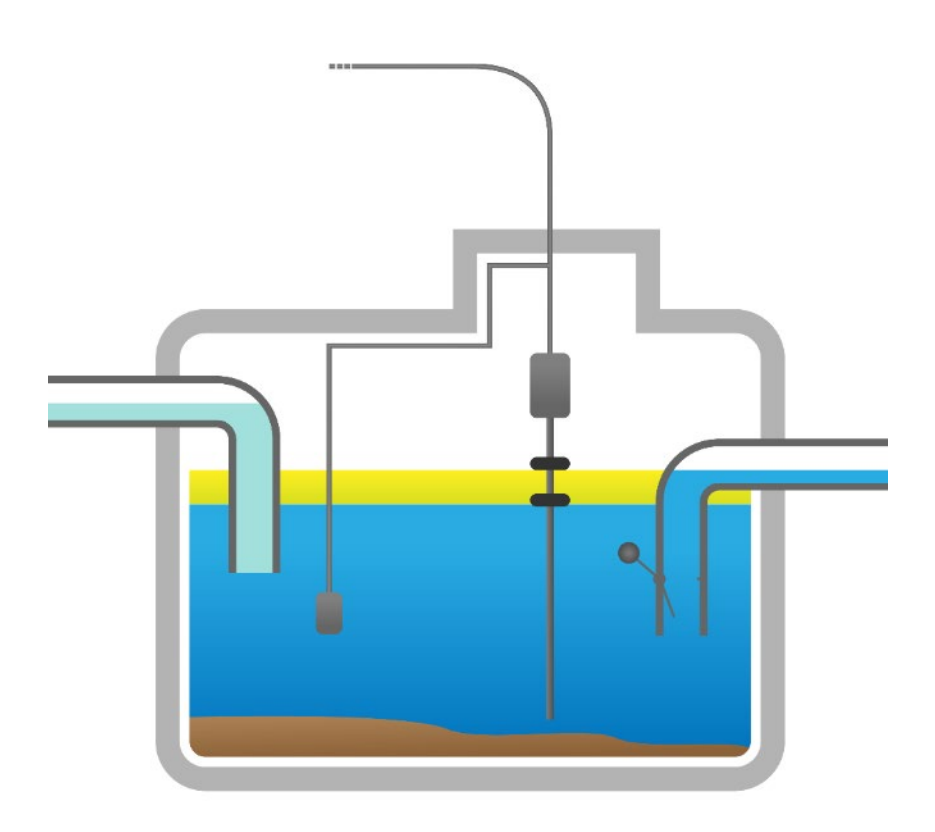

| Art. n. | Versione | Edizione |
|---------|----------|----------|
| 350317  | 4        | 2024-03  |

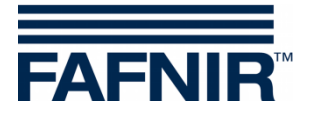

© Copyright:

Riproduzione e traduzione consentite soltanto su previa autorizzazione scritta da parte della FAFNIR GmbH. La FAFNIR GmbH si riserva il diritto di apportare modifiche tecniche ai prodotti, senza preavviso.

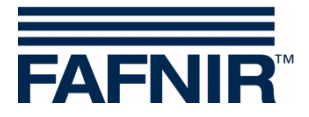

## Indice

| 1   | Installazione VISY-Stick Oil e VISY-Sludge            | .1  |
|-----|-------------------------------------------------------|-----|
| 2   | Impostazioni base in VISY-Setup                       | 3   |
| 3   | Configurazione                                        | 4   |
| 3.1 | Connessione di rete tra il SECON-Client e il notebook | . 4 |
| 3.2 | Ulteriore configurazione con il notebook              | . 5 |

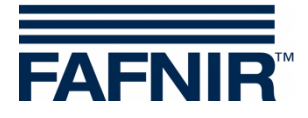

## 1 Installazione VISY-Stick Oil e VISY-Sludge

#### Il separatore d'olio è zona Ex. Attenersi alle norme di sicurezza!

(B

Durante l'ispezione semestrale del separatore d'olio, le sonde VISY-Stick Oil con entrambi i galleggianti e il VISY-Sludge devono essere pulite da sporco e accumuli con un panno umido.

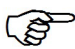

Il sistema COMS svolge le funzioni di un dispositivo di segnalazione automatico per gli impianti di separazione di fluidi leggeri. Gli allarmi possono essere trasmessi, a scelta, con contatti di commutazione privi di potenziale.

- a) Per il collegamento dei sensori deve essere presente un cavo a 4 fili che va dal separatore d'olio all'edificio della stazione di servizio.
- b) Pulire i separatori d'olio (separatori di liquidi leggeri e collettore dei fanghi) e riempirli di acqua fino alla protezione di troppo-pieno.
- c) Installare VISY-Command Web o in alternativa VISY-Command con un SECON-Client.
- Installare il VISY-Stick Oil (meccanico). Il sensore deve essere installato in modo tale che il deposito olio del separatore olio rientri nel campo di misura del VISY-Stick Oil.

<u>Nota</u>: non si deve mai scendere al di sotto delle quote  $a_3 = 240$  mm e  $a_4 = 100$  mm! A questo proposito vedere anche

- Manuale per la determinazione della lunghezza e il posizionamento dei sensori per un separatore d'olio! (Figura sotto)
  - e) Installazione di VISY-Sludge (meccanico).
    - Il sensore deve essere installato in modo tale da essere:
    - sotto lo spessore massimo dello strato di olio e
    - almeno 200 mm sopra lo spessore massimo di fanghi, e
    - a una distanza massima di 1400 mm dal fondo del collettore fanghi.
  - f) Collegare il VISY-Stick Oil e VISY-Sludge con il cavo di collegamento FAFNIR ed eventualmente con una prolunga a VISY-Command (Web).

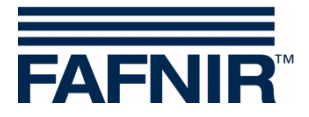

## Il separatore d'olio è zona Ex. Attenersi alle norme di sicurezza!

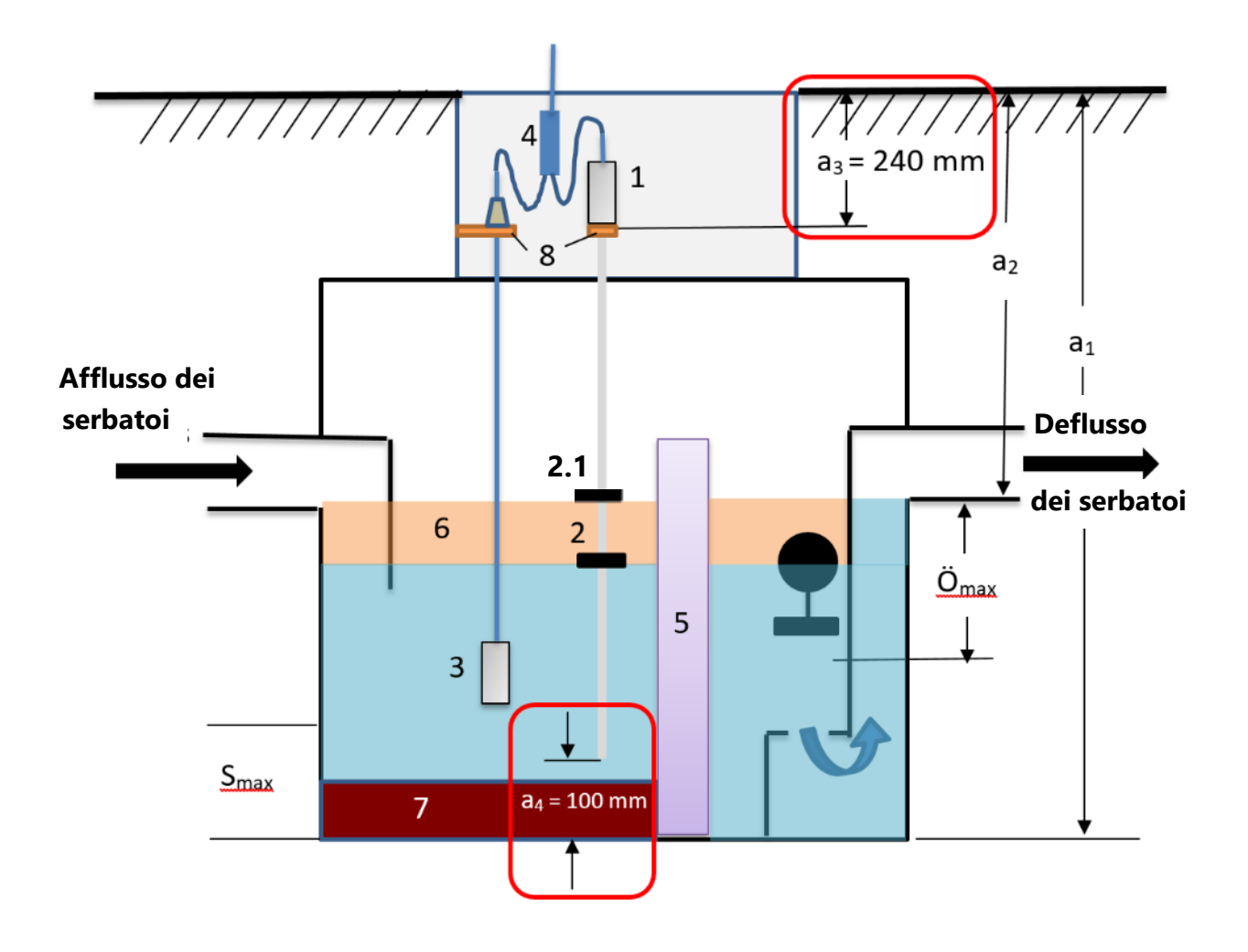

- 1 = VISY-Stick Oil
- 2 = Galleggiante d'interfaccia
- 2.1 = Galleggiante prodotto
- 3 = VISY-Sludge
- 4 = Connettore per cavi (2-1)
- 5 = Filtro a coalescenza
- 6 = Strato di olio
- 7 = Strato di fango
- 8 = Squadretta di montaggio

- O<sub>max</sub> = Spessore massimo dello strato di olio S<sub>max</sub> = Spessore massimo dello strato di fango
- a<sub>1</sub> = Profondità separatore
- a<sub>2</sub> = Distanza (corsia troppo-pieno)
- a<sub>3</sub> = Distanza di sicurezza = 240 mm
- a4 = Distanza di sicurezza dal fondo = 100 mm

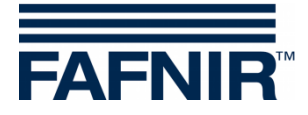

## 2 Impostazioni base in VISY-Setup

Per configurare la scheda VI-4 in VISY-Command (Web), è necessario utilizzare il software **VISY-Setup** con la **versione 4.9.3.255** o successiva. La versione recente si trova sulla nostra homepage <u>https://www.fafnir.com</u>.

La scheda VI-4 deve contenere la versione di firmware 4.2.9.255 o successiva.

Per aggiornare il firmware si prega di contattare il nostro dipartimento di supporto tecnico con il numero di telefono +49 40 398207-0.

- a) Impostare il "*Protocollo dati* per la comunicazione con VISY-Stick" su "Multi sonda 4800 bps":
   <u>Menu</u>: Centralina [F2] → Configurazione avanzate → Protocollo dati per comunicazione con VISY-Stick→ Selezionare Multi sonda 4800 bps
- b) Immettere i Numeri di dispositivo del VISY-Stick Oil / VISY-Sludge: <u>Menu</u>: Sonde [F4] → Selezionare il N. connessione sonda → Selezionare le Origine dati di misurazione (VISY-Stick / VISY-Sludge) → Immettere il numero di dispositivo della sonda.
- c) Selezionare la Qualità del prodotto per il separatore d'olio: <u>Menu:</u> Sonde [F4] → Qualità del prodotto: - Seleziona "liquido leggero (light fluid)"
- d) Immettere il *Nome del prodotto*:
   <u>Menu</u>:
   Sonde [F4] → Nome prodotto: immettere Separatore d'olio TF <sup>1</sup>)
  - Separatore d'olio TF (= zona dei serbatoi) o
     Separatore d'olio WS (= zona del lavaggio auto)

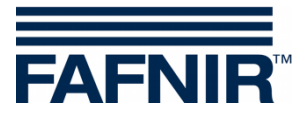

## 3 Configurazione

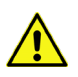

Per la configurazione si raccomanda il browser internet "Mozilla Firefox".

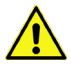

Il router deve essere impostato su DHCP!

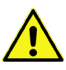

Il software SECON versione 2.4.21.03 o superiore deve essere installato.

#### 3.1 Connessione di rete tra il SECON-Client e il notebook

- a) Utilizzando un cavo di rete, collegare il notebook al router a cui è collegato il SECON-Client / VISY-Command Web.
- b) Per accedere al menu di configurazione nel SECON-Client immettere: User: admin Password: vap22765

#### c) Cambia la *lingua*:

Configuration  $\rightarrow$  Settings  $\rightarrow$  Language: scegliere la lingua (<u>Italian</u> (Italiano))

| VAPORIX                    | LEVEL | Envi      | ronmental | History      | Con  | figuration            |            |
|----------------------------|-------|-----------|-----------|--------------|------|-----------------------|------------|
|                            |       |           | Truck Drv | Dsp          | Info | ormation              |            |
| Tank 2                     |       | Language  |           | Sett         | ings | Tank 4                |            |
|                            |       | Services  |           | Too          | s    | C 05                  |            |
| Super 95 (E10)<br>5182.7 L |       | Alarm Vol | ume       | (E10)<br>. L |      | Super 95<br>17336.7 L |            |
| 3883.2 kg                  |       |           | Network   |              | kg   |                       | 12960.7 kg |
|                            |       |           | VDM       |              |      |                       |            |

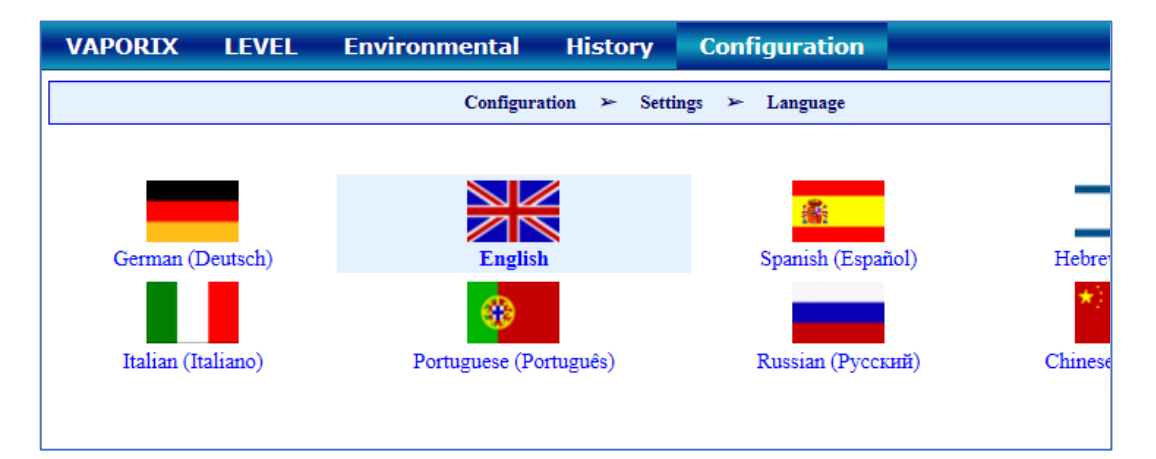

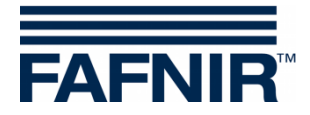

### 3.2 Ulteriore configurazione con il notebook

Aprire la pagina WEB GUI:
 Configurazione → Info → WEB GUI

| VAPORIX LEVEL Un | welt-Sensorik Historie | Konfiguration |        |
|------------------|------------------------|---------------|--------|
|                  | Tankstelle             | Info          |        |
| Tank_1           | WEB GUI                | Einstellungen | Tank 3 |
|                  | WebDAV                 | Tools         |        |
| Normal<br>0.0 L  | Software-Version       |               | Diesel |
| 0.0 kg           | Netz IP-Adresse        |               | 0.0 kg |
|                  | Route-Tabelle          | ٨             |        |
| T <u>ank</u> 4   | VPN                    |               | Tank_6 |

Si apre la seguente finestra:

| VAPORIX LE | EVEL Um   | welt-Sensorik Historie Konfiguration |  |  |  |  |  |
|------------|-----------|--------------------------------------|--|--|--|--|--|
|            |           | Konfiguration 🎽 Info 🎽 WEB GUI       |  |  |  |  |  |
|            |           | User GUI                             |  |  |  |  |  |
| Adresse    | d.        | https://10.28.199.213                |  |  |  |  |  |
|            | Benutzer  | fafnir                               |  |  |  |  |  |
|            | Passwort  | fafnir22766                          |  |  |  |  |  |
|            | Manuals   | MENU: Info > Manuals                 |  |  |  |  |  |
|            | Documents | MENU: Info > Documents               |  |  |  |  |  |
| 1          | Admin GUI |                                      |  |  |  |  |  |
| Adresse    |           | https://10.28.199.213/admin          |  |  |  |  |  |
|            | Benutzer  | admin                                |  |  |  |  |  |
|            | Passwort  | *****                                |  |  |  |  |  |

• Per la configurazione con il browser Internet (FireFox), copiate l'admin GUI indirizzo dal campo Admin GUI e inseritelo nel browser, in questo esempio: <u>https://10.28.199.213/admin</u>

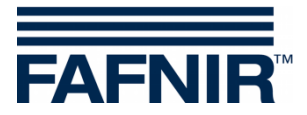

• Dopo aver confermato l'indirizzo Admin GUI nel browser Internet, si apre una finestra di login per inserire utente e password:

Utente (Benutzername): admin

Password:

Fafnir22765Altona

| ⊕ 10.28.199.217                                 |  |  |  |  |  |  |
|-------------------------------------------------|--|--|--|--|--|--|
| Diese Website fordert Sie auf, sich anzumelden. |  |  |  |  |  |  |
| Benutzername                                    |  |  |  |  |  |  |
| admin                                           |  |  |  |  |  |  |
| Passwort                                        |  |  |  |  |  |  |
| •••••                                           |  |  |  |  |  |  |
|                                                 |  |  |  |  |  |  |
| Anmelden Abbrechen                              |  |  |  |  |  |  |

- Con il pulsante "Anmelden" sarai loggato
- Si avvia il wizard di configurazione Premi il pulsante "NEXT"

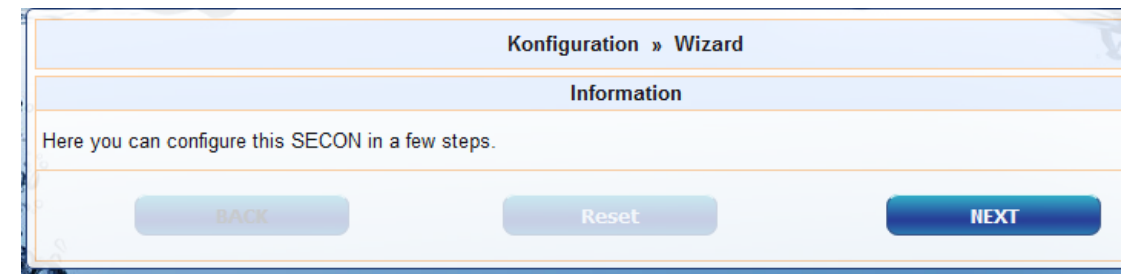

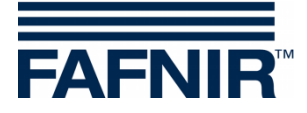

• Selezionare le opzioni "Station data" e "Oil Separator"

| Konfiguration | Ansicht                 |                                                                                                    |
|---------------|-------------------------|----------------------------------------------------------------------------------------------------|
| alla to       |                         | Konfiguration » Wizard                                                                                                    |
|               |                         | Step 1 of 3 » Select Steps «                                                                                                    |
|               | Please select option(s) | Configuration Step(s)         ✓ Station data         WEB-Access to the SECON-GUI         Time Zone         VAPORIX         Douckseneor VRD V         Ølabscheider         Masseinheiten         Zuordnung (Tank → Produkt Qualität / Form)         Reconciliation, Zuordnung (Zapfpunkt → Sorte / Tank)         Tanktabelle, Autocalibration |
| ВА            | АСК                     | Reset NEXT                                                                                                    |

- Premi il pulsante "NEXT"
- Immettere i dati della stazione:

| Configuration » Wizard |                             |      |  |  |  |
|------------------------|-----------------------------|------|--|--|--|
| S                      | tep 2 of 3 » Station data « |      |  |  |  |
|                        | Station / Object            |      |  |  |  |
| Internal No.           | 12345                       |      |  |  |  |
| Name                   | Petrol Station              |      |  |  |  |
| Street                 | Street No. 1                |      |  |  |  |
| Postal Code            | D-12345                     |      |  |  |  |
| City                   | Hamburg                     |      |  |  |  |
| Country                | Germany                     |      |  |  |  |
|                        | Geographic Coordinates      |      |  |  |  |
| Latitude               | 53,5686 🜩                   |      |  |  |  |
| Longitude              | 10,0386 🜩                   |      |  |  |  |
| ВАСК                   | Reset                       | NEXT |  |  |  |

- Determinazione delle coordinate geografiche (larghezza e lunghezza, opzionali):
  - 1. Aprire il browser Internet
  - 2. Avviare Google Maps
  - 3. Fare clic con il tasto destro del mouse sulla località della stazione
  - 4. Nel menu contestuale che si apre, selezionare "Che cosa c'è qui?"
  - 5. Le coordinate vengono visualizzate (larghezza / lunghezza)
  - 6. Registrare le coordinate geografiche nei rispettivi campi
  - 7. Premere il pulsante "NEXT"

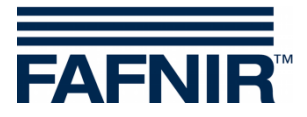

• Configurazione del separatore d'olio e analisi

#### La finestra seguente si suddivide in tre sezioni:

- 1. Informazioni "INFORMATION": Sensori rilevati "Detected Probes" (sensore fanghi "Sludge Probe"/ sensore serbatoio "Tank Probe")
- 2. Impostazioni generali per tutti i separatori d'olio
- 3. Impostazioni per i singoli separatori d'olio

#### 1. Informazioni (INFORMATION): Sensori rilevati "Detected Probes"

Qui vengono visualizzate le misurazioni attuali del sensore fanghi »VISY-Sludge« e del sensore serbatoio »VISY-Stick«.

| Schlammsonde » VISY-Sludge « Tanksonde » VISY-Slick «<br>Sonde Nr. Messwerte Lev.[mm] Produkt-Name / Sonde Nr. Messwerte Lev.[ |                |           | ORMATION: Dete | extiente 5 | onden [ 2019-05-20 13:    | 33:15]  |           |            |
|----------------------------------------------------------------------------------------------------|----------------|-----------|----------------|------------|---------------------------|---------|-----------|------------|
| Sonde Nr. Messwerte Lev.[mm] Produkt-Name / Sonde Nr. Messwerte Lev.[                                                          | mmsonde » VISY | -Sludge « |                |            |                           | itick « |           |            |
| Produkt-Name / Sonde Nr.                                                                                                    | de Nr.         | Messwerte | Lev.[mm]       |            | Presidualità Marria ( Cas |         | Messwerte | Lev.[ mm ] |
| 6 900.0 Produkt 1                                                                                                    | 6              |           | 90             | 0.00       | Produkt-Name / Sol        | ide Nr. | Produkt   | Water      |

Il più piccolo strato di liquido leggero rilevabile è 33 mm. Le misurazioni inferiori a 33 mm non sono possibili a causa della struttura fisica della sonda VISY-Stick Oil.

#### 2. Impostazioni generali per tutti i separatori d'olio

#### Area "Logging":

Le impostazioni in quest'area <u>devono rimanere invariate</u>.

Nella casella di spunta "Attivazione/Activation" è già stato preimpostato il segno di spunta.

Area "Opzioni/Options":

- Conclusione autom. della manutenzione dopo / Time-out Maintenance after:
   8 ore/ Hour(s) (consigliata)
- Giorno dell'ispezione visiva mensile / Day of mountly Inspection: 0 (consigliato)
- Ripetizione allarme »Fluido leggero costante troppo a lungo« (Alarm rep. »Light fluid too long constant«) dopo: 1 o 2 giorni (raccomandazione)

| Gemeinsame Einstellungen für alle Ölabscheider                                                                                                    |
|----------------------------------------------------------------------------------------------------|
| Optionen         Aktivierung       Intervall       Autom. Beenden der Wartung nach       Stat         Start Zeit       Std.       Alarmwiederholung       Leichtflüss. zu lange konstant« nach       Image Composition |

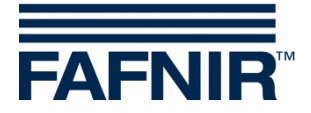

#### 3. Impostazioni per i singoli separatore d'olio (Settings for individual oil separators)

Area "Separatore d'olio (Oil Separator)":

- Numero: liberamente selezionabile; ad es. 1 per il primo separatore d'olio...
- Denominazione / Identifier: selezionare la denominazione da adottare ad es.: Città (HH); numero stazione: 54; numero del separatore olio: 12345678
   La denominazione sarà ad esempio la seguente: HH-54-12345678

| ldx. |                     | Settings for individual Oil Separators |
|------|---------------------|----------------------------------------|
|      | Oil Sepata Number 1 | Identifier HH-54-12345678              |

#### Area "Sensore fanghi (Sludge Probe) »VISY-Sludge«":

- Sonda assegnata a questo separatore d'olio (Assign probe to this Oil Sep): Applicare un segno di spunta nell'apposita casella
- N. della sonda (Probe No.): Il collegamento del sensore a VISY-Sludge è stato stabilito.
- Distanza da terra del separatore d'olio (Distance to Oil sep. bottom): valore misurato VISY-Sludge
- Soglia di allarme dello strato di fango / Alarm threshold sludge layer: 50% dello strato di fango massimo ammesso

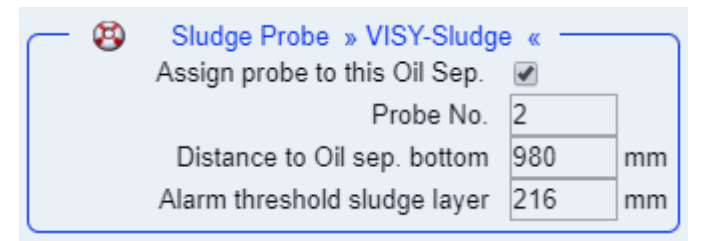

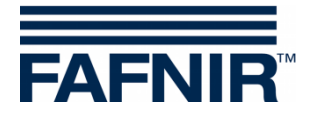

#### Area "Sensore del serbatoio (Tank Probe) »VISY-Stick«":

- sensore assegnato a questo separatore d'olio (Assign probe to this Oil Sep):
   Applicare un segno di spunta nell'apposita casella
- N. della sonda (Probe No.): Il collegamento del sensore al VISY-Stick Oil è stato stabilito.
- Altezza di riempimento di riferimento: corrisponde all'altezza di riferimento: valore misurato VISY-Stick
- Max. Volume liquido leggero: inserire qui il volume massimo di stoccaggio dell'olio del separatore d'olio in **litri** vedere anche l'etichetta del sistema
- Max. livello liquido leggero : inserire qui lo spessore massimo dello strato d'olio che può essere assorbito dal separatore d'olio - vedere anche la piastra dell'impianto
- »Liquido leggero strato troppo spesso« soglia di allarme (Light fluid layer too thick Alarm threshold): immettere 80% dello spessore massimo dello strato di olio (vedere targa impianto). Controllare se il volume del danno può essere stoccato del restante 20%. In caso contrario, la soglia di allarme deve essere impostata, ad esempio, al 70%. Il volume del danno viene calcolato dalla capacità della pompa con la portata più alta a minuto x 3.

Esempio 1: La pompa con la capacità massima sono 40 litri/minuto => (40 L/min) x 3 min. = 120 litri

Esempio 2: La pompa con la capacità massima sono 80 litri / minuto => (80 L / min) x 3 min. = 240 litri

 »Rilevamento del massimo livello« soglia di allarme(High level retention alarm threshold): qui immettere un valore compreso tra 120 e 200 mm (misurato a partire dall'altezza di riferimento)

| Tank Probe » VISY-Stick « ———                 |                                                                                                    |                                                                                                    |
|-----------------------------------------------|----------------------------------------------------------------------------------------------------|----------------------------------------------------------------------------------------------------|
| Assign probe to this Oil Sep.                 | <b>√</b>                                                                                                    |                                                                                                    |
| Probe No.                                     | 2                                                                                                    | ]                                                                                                    |
| Max. filling level                            | 494                                                                                                    | mm                                                                                                    |
| Max. Light fluid Volume                       | 300                                                                                                    | L                                                                                                    |
| Level at max. Light fluid                     | 200                                                                                                    | mm                                                                                                    |
| »Light fluid layer too thick« Alarm threshold | 160                                                                                                    | mm                                                                                                    |
| »High level, retention« Alarm threshold       | 120                                                                                                    | mm                                                                                                    |
|                                               | Tank Probe » VISY-Stick «<br>Assign probe to this Oil Sep.<br>Probe No.<br>Max. filling level<br>Max. Light fluid Volume<br>Level at max. Light fluid<br>»Light fluid layer too thick« Alarm threshold<br>»High level, retention« Alarm threshold | <ul> <li>Tank Probe » VISY-Stick «</li> <li>Assign probe to this Oil Sep.</li> <li>Probe No.</li> <li>Max. filling level</li> <li>Max. filling level</li> <li>Max. Light fluid Volume</li> <li>Level at max. Light fluid</li> <li>200</li> <li>»Light fluid layer too thick« Alarm threshold</li> <li>ndou</li> <li>and the state of the state of</li></ul> |

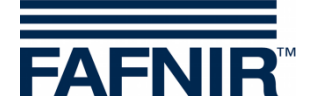

Area "Allarme »liquido leggero costante troppo a lungo« (Alarm »Light fluid too long constant)":

- Intervallo di rilevamento (Recognition time span): 25 giorni (raccomandazione)
- Valore minimo della variazione del livello (Min. Level change): 5 mm (raccomandazione)

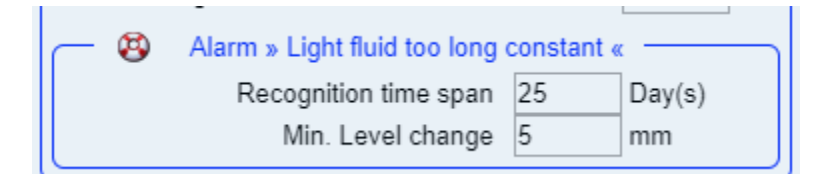

Se deve essere aggiunto un altro separatore d'olio, quindi premere il pulsante "Aggiungi nuovo separatore olio (Add new Oil Separator)":

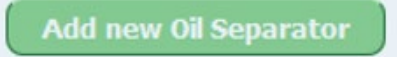

Se non deve essere aggiunto un altro separatore d'olio, premere il seguente pulsante "**NEXT**":

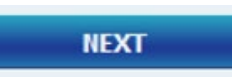

| ldx. | Einstellungen für einzelne Ölabscheider                                                                                                    |
|------|----------------------------------------------------------------------------------------------------|
|      | Olabscheider       Nummer     1     Bezeichnung                                                                                                    |
| 1    | Schlammsonde » VISY-Sludge «       Ianksonde » VISY-Stick «         Sonde diesem Ölabsch. zugeordnet       Sonde diesem Ölabsch. zugeordnet         Sonde Nr.       2         Distanz bis Ölabsch. Boden       980 © mm         Alarmschwelle der Schlammschicht       216 © mm         Villstand bei max. LeichtflüssigkeitsVolumen       300 © L         wLeichtflüssigSchicht zu dick« Alarmschwelle       200 © mm         »Aufstau« Alarmschwelle       120 © mm         Maximale Füllstand bei max. Leichtflüssigkeit zu lange konstant «       Erkennungs-Zeitspanne         Mindestwert Füllstands-Änderung       5 © mm |
|      | Add new Oil Separator Del last Oil Separator                                                                                                    |
|      | BACK Reset NEXT                                                                                                    |

FINE della configurazione

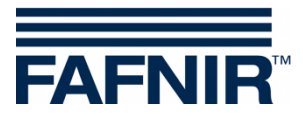

Pagina vuota

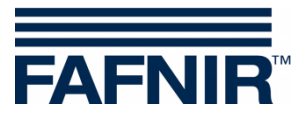

FAFNIR GmbH Schnackenburgallee 149 c 22525 Hamburg, Germania Tel.: +49 / 40 / 39 82 07–0 E-mail: info@fafnir.de Web: www.fafnir.de